# ARIBA NETWORK REGISTRATION GUIDE

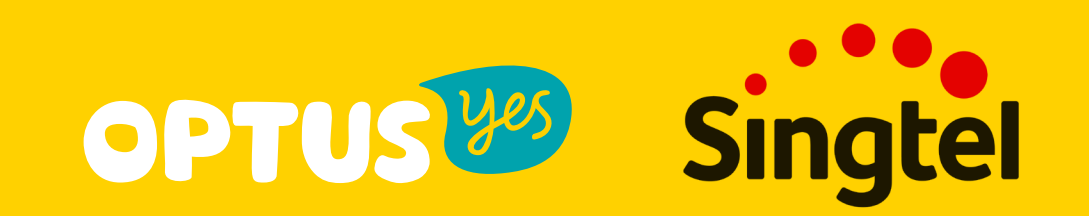

# **1. Supplier Registration in Ariba Network**

As a supplier you will receive an e-mail invitation when you are invited into a Singtel Sourcing Event.

First, you need to register on Ariba Commerce Cloud OR login using your existing Ariba Commerce Cloud in order to be able to access and participate in the event.

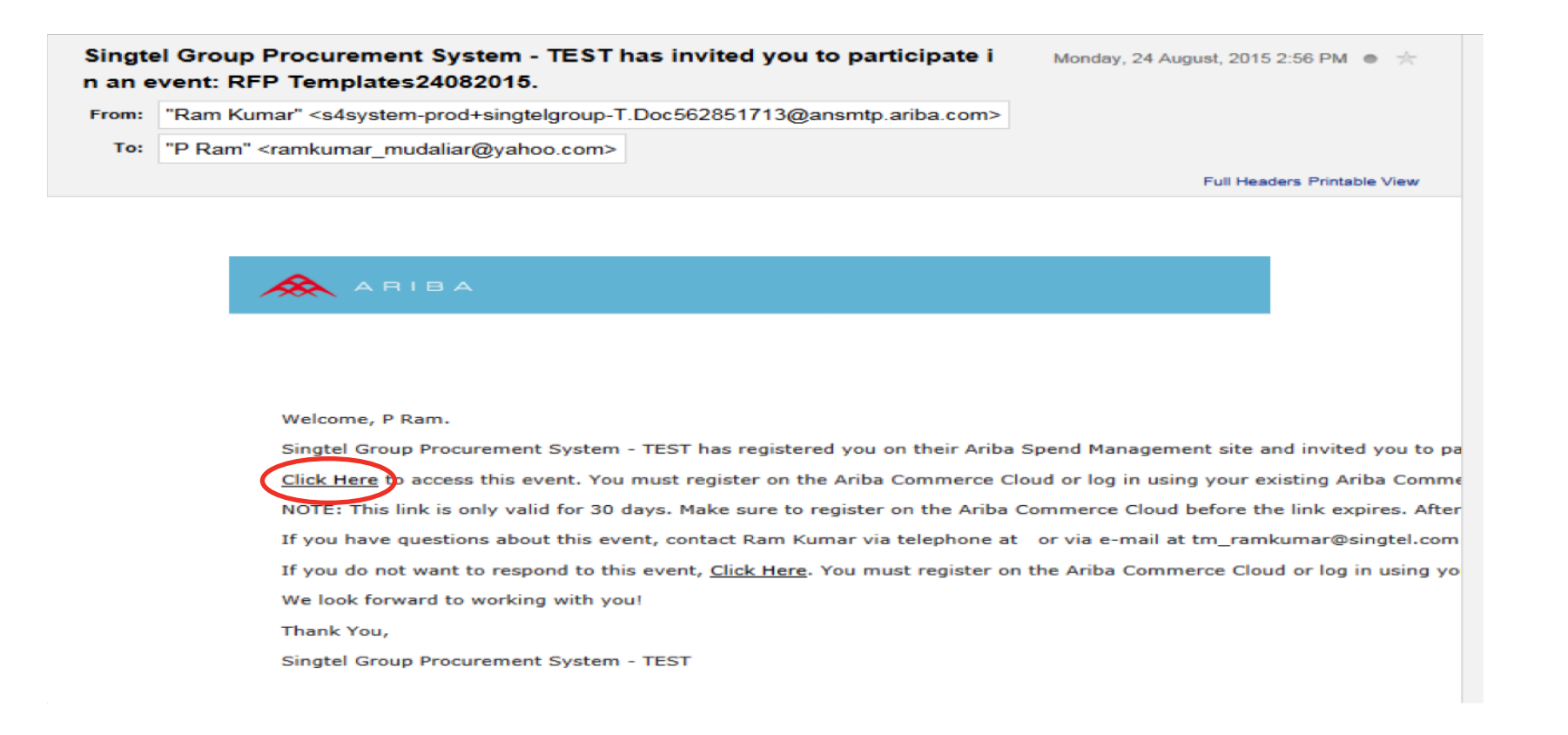

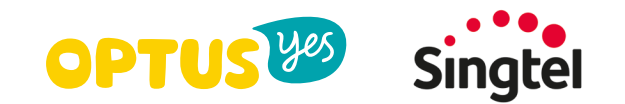

## 2. Supplier Registration in Ariba Network

After clicking the email link, you will be directed to register in the Ariba Commerce Cloud. If you are a new supplier with no previous Ariba Network account, click Continue.

If you already have an existing Ariba Network account, you can merge it with Singtel Sourcing account by clicking on the link below.

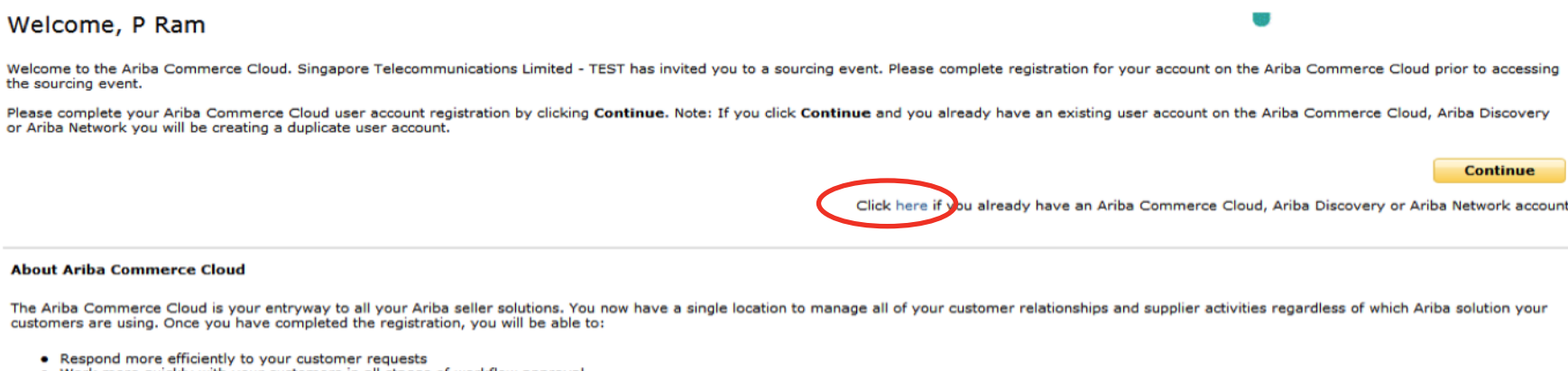

- Kespond more enclency to your customer requests
   Work more quickly with your customers in all stages of workflow approval
   Strengthen your relationships with customers using an Ariba Commerce Cloud solution
   Review pending sourcing events for multiple buyers with one login
- Apply your Ariba Commerce Cloud Profile across Ariba Network, Ariba Discovery, and Ariba Sourcing activities

Moving to the Ariba Commerce Cloud allows you to log into a single location to manage:

- All your Ariba customer relationships
- All your event actions, tasks, and transactions
- Your profile information All your registration activities
- Your contact and user administrative tasks

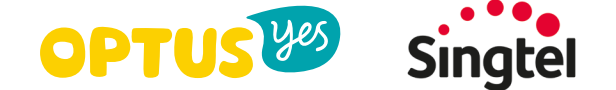

## **3. Supplier registration – Step 1** Company Selection

## First Time User

Information pre-populated on this page was provided by your customer. Please check if the information is accurate. Please complete/correct if there is any incomplete or missing data. For instructions on how to select the **Product and Service Categories & Ship-to or Service locations**, please see next slides.

| LEADS PROPOSALS CONTRACTS ORDERS & INV | DICES                                        |                                                                                                    |
|----------------------------------------|----------------------------------------------|----------------------------------------------------------------------------------------------------|
| ARIBA NETWORK                          |                                              |                                                                                                    |
|                                        |                                              |                                                                                                    |
|                                        | -                                            |                                                                                                    |
| ter Your Ariba Commerce Cloud In       | formation                                    |                                                                                                    |
| Enter basic company information        |                                              |                                                                                                    |
| * Indicates a required field           |                                              |                                                                                                    |
| Company Name *                         |                                              |                                                                                                    |
|                                        | unter an an an an an an an an an an an an an |                                                                                                    |
| Country *                              | United States [USA]                          | If your company has more than one office, enter the main office address. You can enter more<br>addresses such as your shipping address, billing address or other addresses later in your |
| Address *                              | Line 1                                       | company profile.                                                                                                    |
|                                        | Line 2                                       |                                                                                                    |
|                                        | Line 3                                       |                                                                                                    |
| City *                                 |                                              |                                                                                                    |
| State *                                | Alabama 💆                                    |                                                                                                    |
| Zip *                                  |                                              |                                                                                                    |
| Product and Service Categories *       | Enter Product and Service Categories         | Add -or- Browse                                                                                                    |
|                                        |                                              |                                                                                                    |
| Ship-to or Service Locations *         | Enter Ship-to or Service Location            | Add -or- Brows                                                                                                    |
| Tax ID                                 | Optional                                     | Enter your nine-digit Company Tax ID number.                                                                                                    |
|                                        |                                              |                                                                                                    |

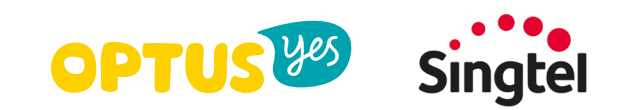

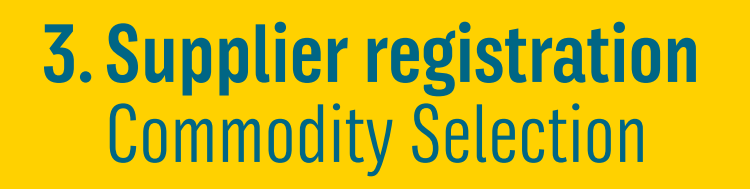

1. Click on **Browse** to access the commodities window.

|                                  | y                                    |     |             |
|----------------------------------|--------------------------------------|-----|-------------|
| Product and Service Categories * | Enter Product and Service Categories | Add | -or- Browse |
|                                  | h                                    |     |             |

2. Type in a **keyword** which would describe in general what your company provides and click on Search – if no matches are found, use a different expression.

| Product | and | Service | Category | Selection |
|---------|-----|---------|----------|-----------|
|---------|-----|---------|----------|-----------|

| Search Browse                                     |                                                                                                    |
|---------------------------------------------------|----------------------------------------------------------------------------------------------------|
| Enter a keyword or search phrase Enter a Keyword: | and click Search. Click the product and service category you want to add and click Add. Click OK to save your changes. Search Co.g., Cleaning Services, Cardboard, 15121502, etc.) |
| Select a Result:                                  | No items                                                                                                    |
|                                                   | Add Browse the Categories »                                                                                                    |
| My Selections:<br>You have selected: 0            | No items                                                                                                    |
|                                                   | Remove                                                                                                    |
|                                                   | Cancel OK                                                                                                    |

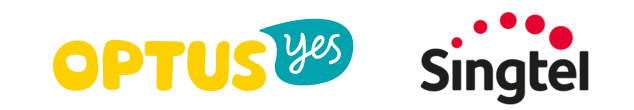

## **3. Supplier registration – Step 1** Commodity Selection

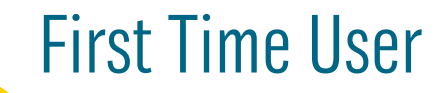

- 3. Select the area of business and click on **Add** or **Browse the Categories** to find more precise matches.
- 4. Selected commodities appear in **My Selection** section.

#### Product and Service Category Selection

| nter a Keyword: | laptop                                                                                                    | Search                                                                                                    |  |
|-----------------|----------------------------------------------------------------------------------------------------|----------------------------------------------------------------------------------------------------|--|
|                 | (e.g., Cleaning Services, Cardboard, 15121502,                                                                                                    | etc.)                                                                                                    |  |
| elect a Result: | <ul> <li>Office Supplies &amp; Printing &gt; Office, Comm</li> <li>IT &amp; Telecomm &gt; Computers &amp; Periphera</li> <li>IT &amp; Telecomm &gt; Computers &amp; Periphera</li> <li>Office Supplies &amp; Printing &gt; Office Supplies</li> <li>IT &amp; Telecomm &gt; Computers &amp; Periphera</li> <li>IT &amp; Telecomm &gt; Computers &amp; Periphera</li> <li>Add Browse the Categories &gt;</li> </ul> | nercial & Industrial Furniture > Computer support furniture > Computer support storage accessories<br>Is > Computer printers > Band printers<br>Is > Computer data input devices > Voice microphones for computers<br>es > Folders and binders and indexes > Rotary or business card files<br>Is > Computers > Notebook computers |  |
| ly Selections:  | Voice microphones for computers (View)                                                                                                    |                                                                                                    |  |

- 5. Click on **OK** or **Add** to add more commodities.
- 6. After the Commodity Selection window closes, the chosen commodities are displayed in the **Commodities** section.

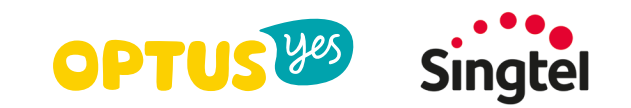

## **3. Supplier registration** Sales Territorities Selection

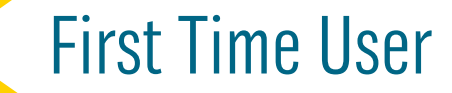

1. Click on **Browse** to access the Ship-to or Service locations window.

#### Ship-to or Service Locations \* Enter Ship-to or Service Location Add -or- Browse

- 2. Select either Global, Ship-to or Service Locations to indicate where you sell.
- 3. If you have selected the second option, select region in the first column. List on countries appears in 2nd column. You may enter your Sales Territories on country level, or on states/provinces level (3rd column).
- 4. When your territory is highlighted, click on **Add** button.

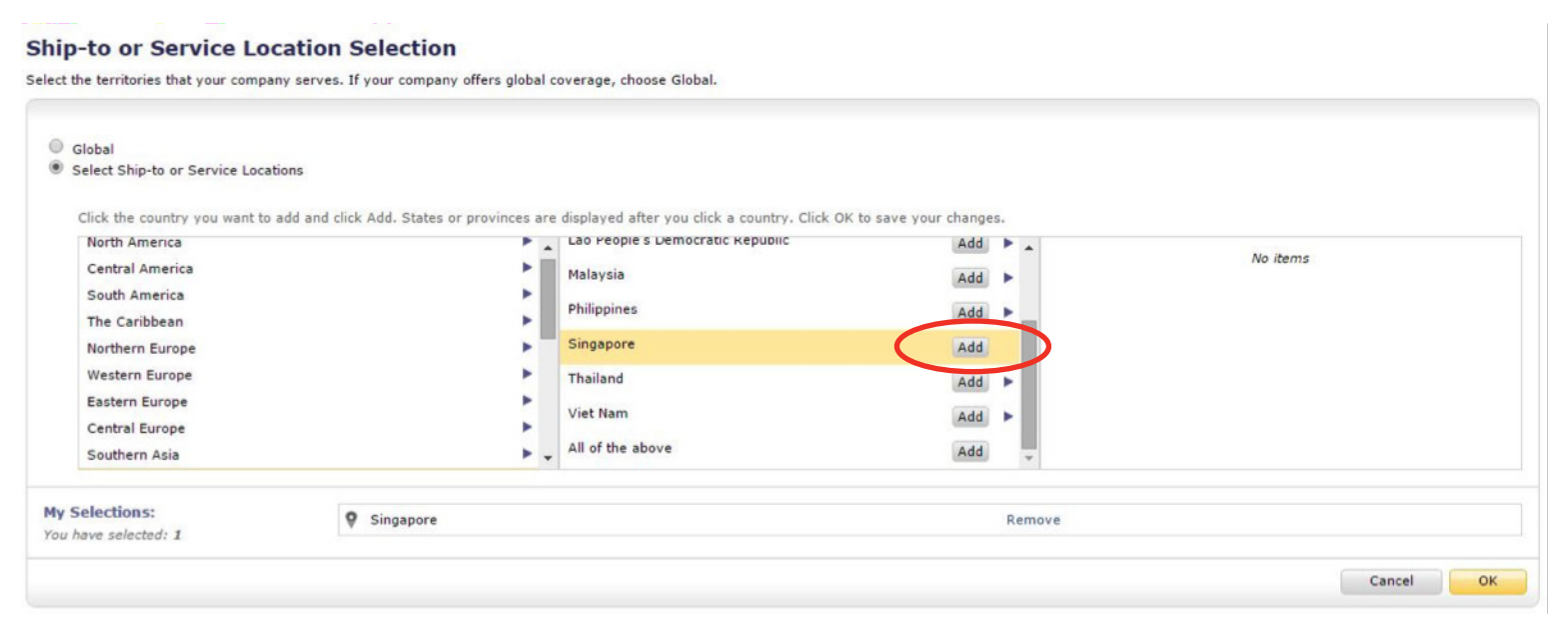

- 5. Selected locations appear in **My Selections** section.
- 6. Click on **OK** or **Add** to add more locations.

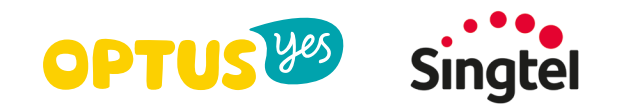

### **3. Supplier registration – Step 2** Administrator Information + Terms of Use

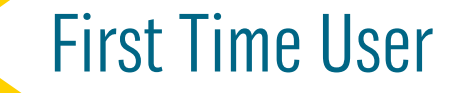

Complete the information in the fields (those ones marked with an asterisk are required to be completed). **Username** can be identical with your email address but it is not necessary. **Password** must consist of at least 8 characters and must contain letters and numbers, it is case-sensitive. The answer to the **Secret question** is not limited (will be needed when requiring a forgotten password or username).

Check the box to accept the Terms of Use.

| * Indicates a required field |                   |                                    |             |                                                                                                    |
|------------------------------|-------------------|------------------------------------|-------------|----------------------------------------------------------------------------------------------------|
|                              | Name *            | First Name                         | Last Name   | Ariba Privacy Statement                                                                                                    |
|                              | Email *           |                                    |             |                                                                                                    |
|                              |                   | Use my email as                    | my username |                                                                                                    |
|                              | Username *        |                                    |             | Must be in email format(e.g john@newco.com) ①                                                                                                    |
|                              | Password *        | Enter Password                     |             | Must contain a minimum 8 characters including letters and numbers. (1)                                                                                                    |
|                              |                   | Repeat Password                    |             |                                                                                                    |
|                              | Secret Question * | In what city was your mother born? |             | If you forget your password, you can reset it by first answering your secret question. Tips for<br>selecting a secret question:                                                                                                    |
|                              |                   | Your Answer                        |             | <ul> <li>The answer to your secret question must be at least 5 characters. Therefore, select a secret question whose answer is long enough.</li> <li>Select a question for which only you know the answer and you will remember it</li> </ul>                                                             |
|                              |                   | Repeat Your Answer                 |             | <ul> <li>forever.</li> <li>Do not select a secret question for which your answer might change over time.</li> </ul>                                                                                                    |
|                              | Language          | English                            |             | The language used when Ariba sends you configurable notifications. This is different than your we<br>browser's language setting, which controls the user interface and actions you initiate there. If you<br>are the account administrator, then the preferred language setting also controls the section |

Ariba will make your company profile, which includes the basic company information, available for new business opportunities to other companies. If you want to hide your company profile, you can do so anytime by editing the profile visibility settings on the Company Profile page after you have finished your registration. By clicking the Continue button, you expressly acknowledge and give consent to Ariba for your data entered into this system to be transferred outside the European Union, Russian Federation or other jurisdiction where

By clicking the Continue button, you expressly acknowledge and give consent to Ariba for your data entered into this system to be transferred outside the European Union, Russian Federation or other jurisdiction where you are located to Ariba and the computer systems on which the Ariba services are hosted (located in various data centers globally), in accordance with the Ariba Privacy Statement, the Terms of Use, and applicable law.

You have the right to access and modify your personal data from within the application, by contacting the Ariba administrator within your organization or Ariba, Inc. This consent shall be in effect from the moment it has been granted and may be revoked by prior written notice to Ariba. If you are a Russian citizen residing within the Russian Federation, You also expressly confirm that any of your personal data entered or modified in the system has previously been captured by your organization in a separate data repository residing within the Russian federation.

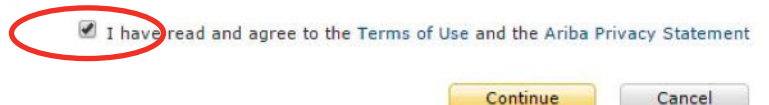

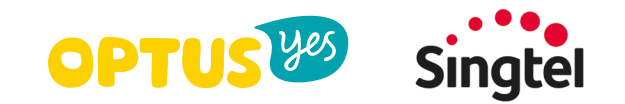

## **3. Supplier registration – Step 3** Activate and verify your email.

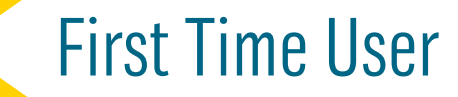

After clicking on **Continue**, you will be asked to verify your email address. Click **Resend**, if you haven't received any email, or enter another email address.

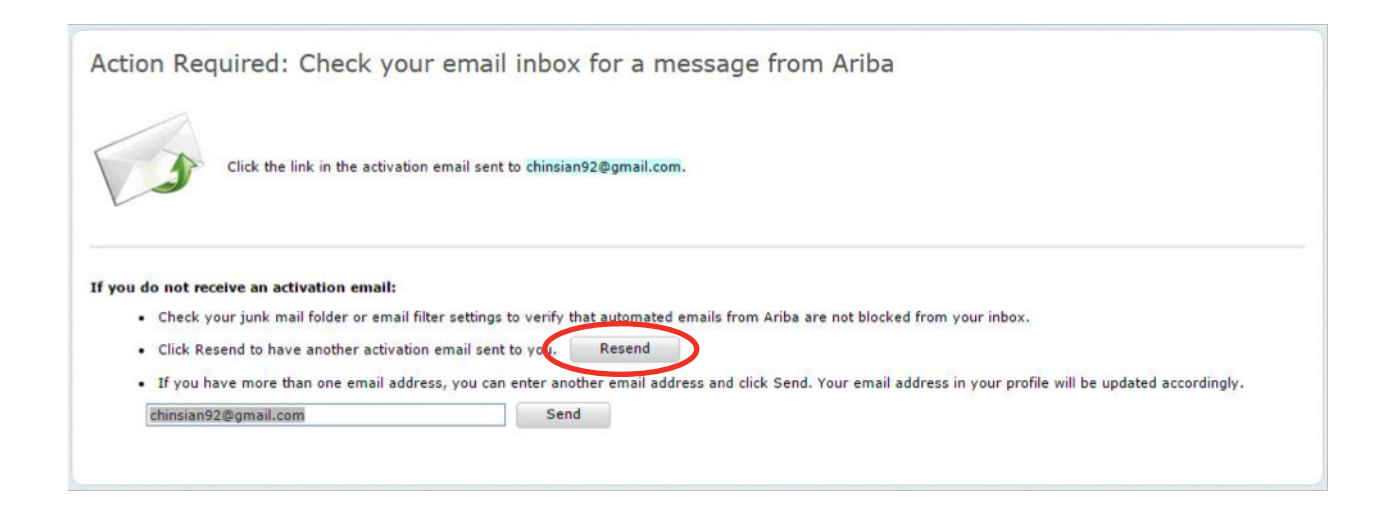

Click on a confirmation link in received email to confirm your address.

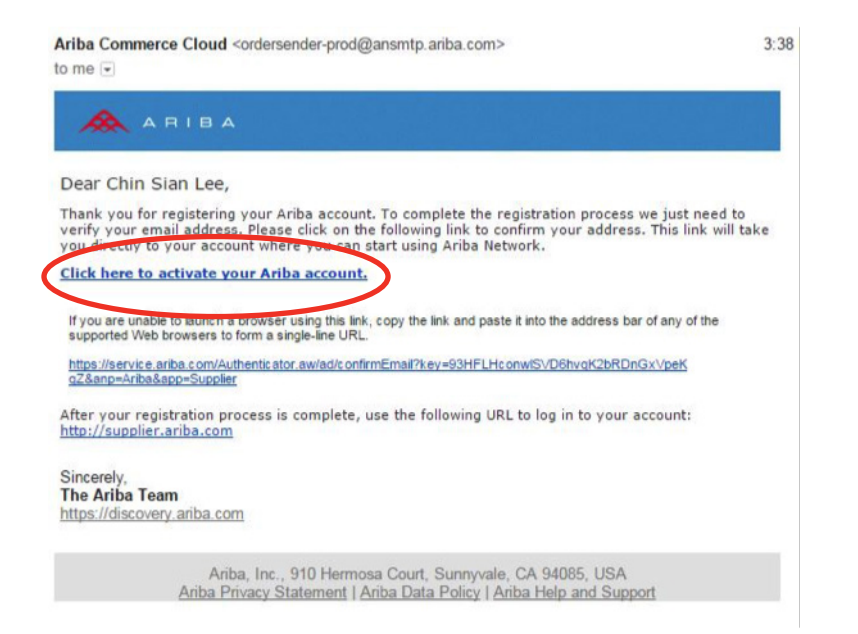

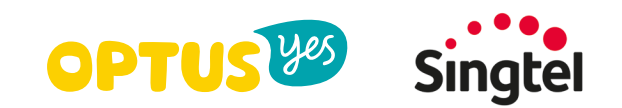

## **3. Supplier account is created** Activate and verify your email.

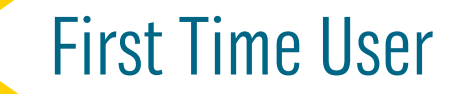

You will receive one more email to your email address containing information about the Ariba Network and instructions for next steps.

| Welcome to the                                                               | Ariba Commerce Cloud                                                                                                    |
|------------------------------------------------------------------------------|----------------------------------------------------------------------------------------------------|
| Your registration                                                            | process on the Ariba Commerce Cloud for L.A.T Engineering Pte Ltd is now complete                                                                                                    |
| Yo                                                                           | ur organization's account ID: AN01034917150                                                                                                    |
|                                                                              | Your usemame: ohinclan92@gmail.com                                                                                                    |
| As the account a secure place. Do                                            | dministrator for this account, make sure to keep your username and password in a not share this information.                                                                                                    |
| You can immedia<br>completing your<br>can transfer the<br>responsibilities a | tely perform administrative and configuration tasks such as creating users and<br>company profile. If account administration is not part of your job responsibility, you<br>administrator role at any time to another person in your organization whose<br>re more in line with account administration. |
| Good to Know:                                                                |                                                                                                    |
| Your Ariba Comr<br>the following Ari                                         | nerce Cloud account provides a central access point to the seller-facing capabilities of<br>ba solutions:                                                                                                    |
| - Ariba I                                                                    | liscovery <sup>TM</sup> (Leads)                                                                                                    |
| <ul> <li>Ariba 3</li> </ul>                                                  | iourcing <sup>TM</sup> (Proposals)                                                                                                    |
| <ul> <li>Ariba<sup>®</sup></li> </ul>                                        | antract Management (Contracts)<br>Network (Orders & Invoices)                                                                                                    |
| You can start us<br>opportunities ma                                         | ing Ariba Discovery immediately and begin receiving notifications when business<br>tching your commodities are published.                                                                                                    |
| You have limited<br>configure order i                                        | access to the Anba Network which enables you to upload and manage catalogs and t<br>and invoice routing options.                                                                                                    |
| Access to the Ar<br>buyer organizati                                         | ba Sourcing and Ariba Contract Management solutions requires an invitation from a<br>in using one of these solutions.                                                                                                    |
| Next Steps:                                                                  |                                                                                                    |
|                                                                              |                                                                                                    |

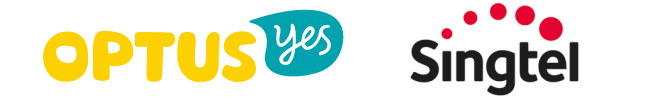

## **Supplier account is created**

| ARIBA NETWORK                                                                                                    |                                                                                                    |
|----------------------------------------------------------------------------------------------------|----------------------------------------------------------------------------------------------------|
|                                                                                                    |                                                                                                    |
| Welcome to Ariba<br>Thank you for confirming your registration on Ariba. As a seller on the Ariba Commerce Cloud, you have all of the tools<br>ransact with them in the way that best suits your organization. When you configure your company profile, it is importa-<br>policies, to better help buying organizations find your company.<br>Your email address chinsian92@gmail.com has been verified. | s you need to configure your account to attract buying organizations to your products or services and in that you provide extensive information about your company from your address to your business                        |
| Your Ariba username <b>chinsian92@gmail.com</b> has been activated.                                                                                                    |                                                                                                    |
| Complete Your Company Profile Now Completeness: 35%                                                                                                    | Why is your company profile important?<br>Completing your company profile enables buying organizations to locate<br>your company when searching for suppliers by commodity, industry, sales<br>territory, or other criteria. |
| <ul> <li>Add company contacts to ensure your trading partners can contact you.</li> <li>Add marketing and financial details to help new trading partners find you.</li> <li>View additional company profile recommendations in the completeness meter.</li> </ul>                                                                                                    | Buyers use your company profile to evaluate your capabilities.<br>Ariba uses information in your company profile to automatically match<br>your capabilities with new opportunities.                                         |
|                                                                                                    | Complete my Company Profile later Go to my Company Profile                                                                                                    |

Once logged in to your account you have the option to give a more detailed description of your company's profile.

This information is optional but we advise you to complete as much information as possible as this will give your buyers a more detailed overview of your activities.

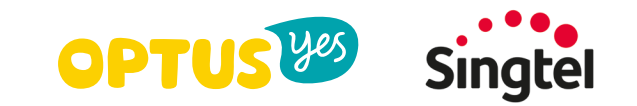

## **Contact Ariba Support**

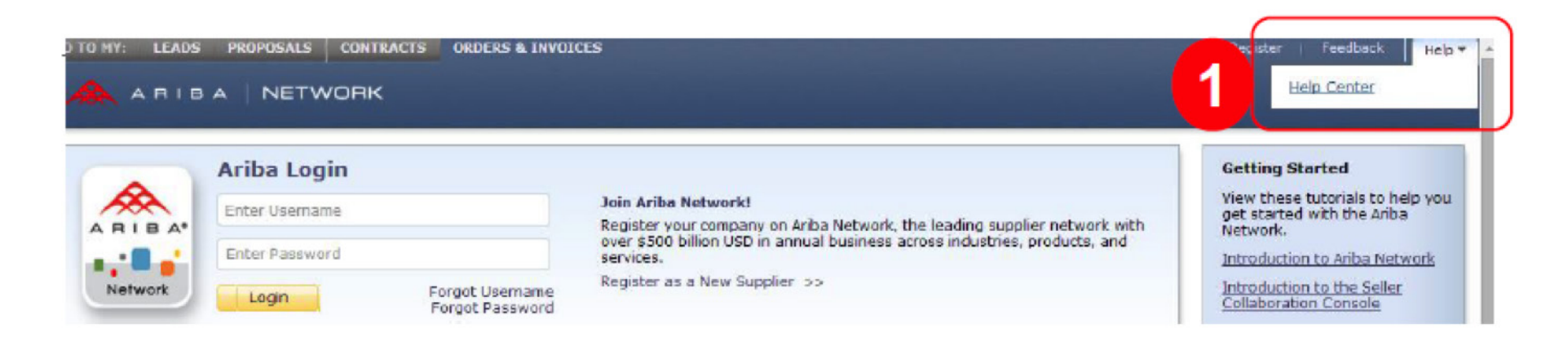

| A R I B A EXCHANGE USER COMMUNITY            |                                  | Ariba Netwo | ork English 🗸                            |
|----------------------------------------------|----------------------------------|-------------|------------------------------------------|
| Search                                       | Q                                | Hom         | e Learning Support                       |
| User Community Home                          |                                  |             | 2                                        |
| Popular Topics                               | Sort by: Relevance V             |             | Learning Center<br>Product documentation |
| How to use the Ariba Exchange User Community | Matt Hawk<br>Community Moderator |             | and tutorials                            |

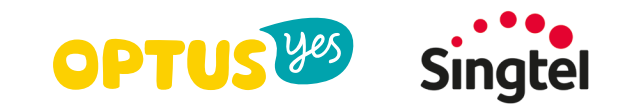

## **Contact Ariba Support** - Create Online Service Request

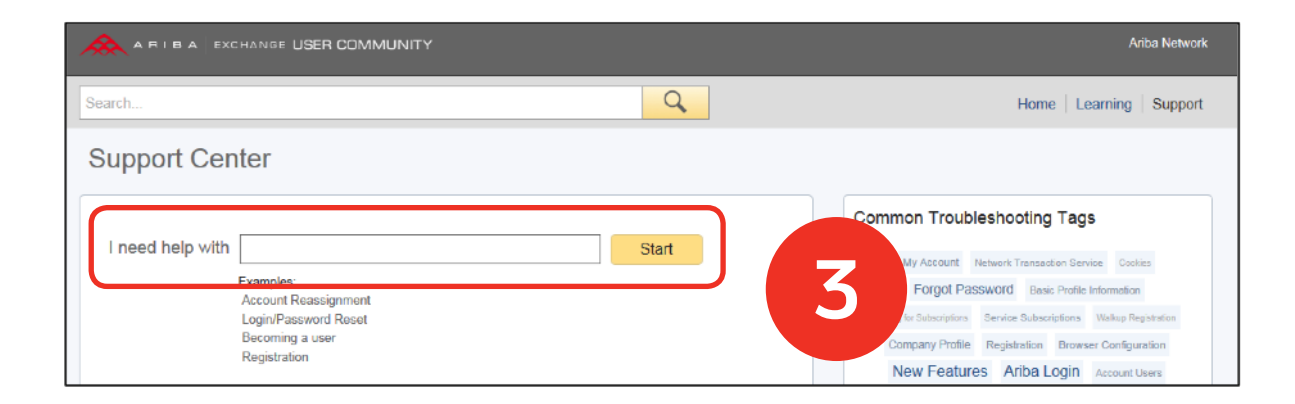

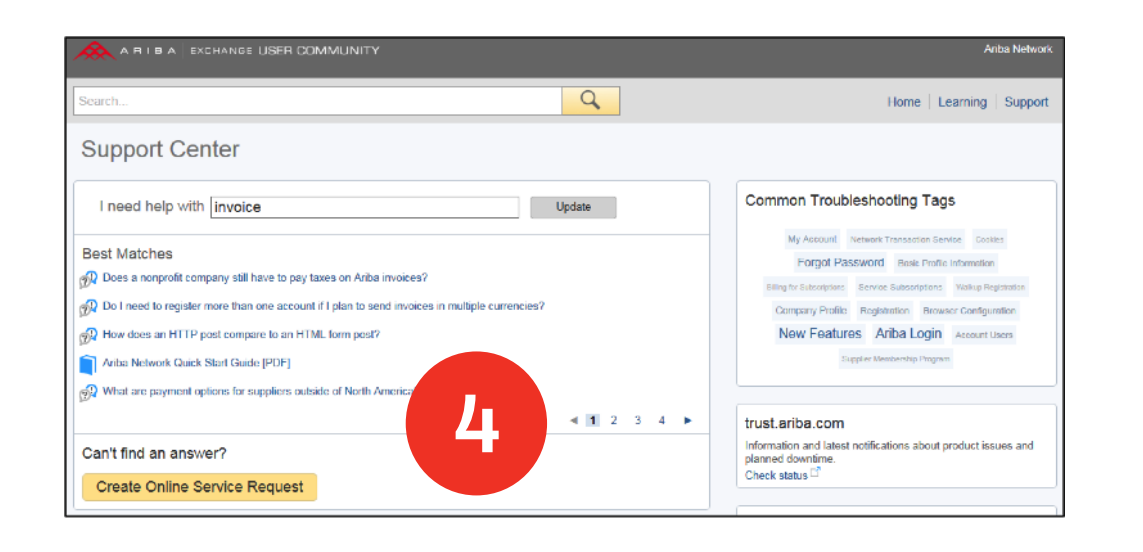

| Contact Ariba Customer Support | Online                                                                                                    |
|--------------------------------|----------------------------------------------------------------------------------------------------|
| Problem Description            |                                                                                                    |
| Short Description: 3           | r invoice                                                                                                    |
| Problem Type                   | Please Select V                                                                                                    |
| Details: *                     | 2                                                                                                    |
|                                | For fast resolution, please include all relevant details in yr<br>A dataled description of the issue including tuil<br>Your expected results from the system.<br>Steps to replicate the issue.<br>Attach screenshots or recordings of the issue. |
| File Attachment 1:             | Browse                                                                                                    |
| Contact Information            |                                                                                                    |
| First Name: +                  | ٢                                                                                                    |

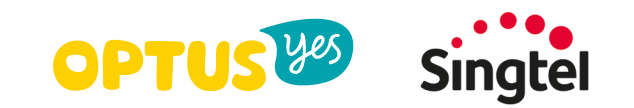

# **Contact Ariba Support** - By Phone

|                  | CHANGE USER COMMUNITY                                                                       |       | Ariba Network                                                                                                    |
|------------------|---------------------------------------------------------------------------------------------|-------|----------------------------------------------------------------------------------------------------|
| Search           |                                                                                             | Q     | Home   Learning   Support                                                                                                    |
| Support Cer      | nter                                                                                        |       |                                                                                                    |
| I need help with | Examples:<br>Account Reseignment<br>Login/Password Reset<br>Becoming a user<br>Registration | Start | Common Trouble shooting Tags<br>My Account Network Transaction Service cookes<br>Forgot Password Basic Profile Information<br>Billing for Subscriptions Service Subscriptions Visitup Registration<br>Company Profile Registration Browser Configuration<br>New Features Ariba Login Account Users<br>Supplier Networkship Program                                                                                                    |
|                  | Where are you located? India India 000800 650 1193                                          | 7     | trust.ariba.com<br>Information and latest notifications about product issue<br>planned downtime.<br>Check status<br>Check status<br>Check sta |

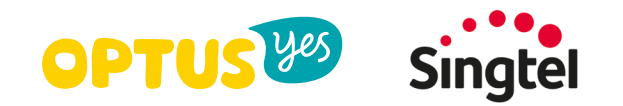